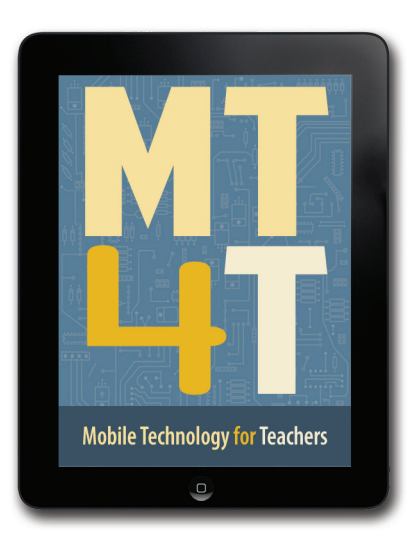

# Forum MT4T

Salah satu fitur inti dari situs laman MT4T adalah bagian **Forum** di mana pengguna dapat membuat, melihat, mencari, dan bergabung dengan diskusi.

Forum ini dapat diakses dengan mengklik pada tab Forum saat di situs laman MT4T (http://www.seameo-innotech.org/mt4t).

## (1) SIGN UP

Anda perlu **Sign Up** untuk akun guna melihat diskusi di forum. Jika Anda sudah memiliki akun, Log In untuk mulai berbicara dengan pengguna lain.

### (2) PILIH SUATU TOPIK

Setelah log in, Anda sekarang dapat melihat semua diskusi di forum. Anda dapat mengklik tautan topik untuk membacanya, atau membuat topik Anda sendiri.

#### (3) BUAT SUATU TOPIK BARU

Pada halaman forum utama, klik pada Create New Topic. Isi rincian urutan baru Anda.

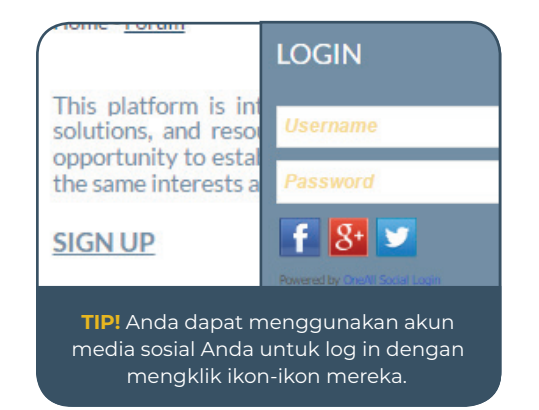

## (4) BALAS KE SUATU TOPIK

Untuk membalas suatu topik, klik **Reply** pada komentar atau gulir ke bawah ke **Reply box** di bagian bawah diskusi.

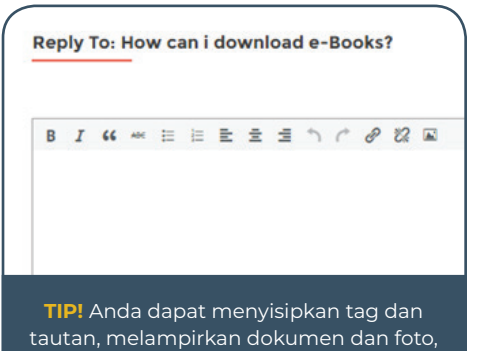

dan mengaktifkan pemberitahuan email.

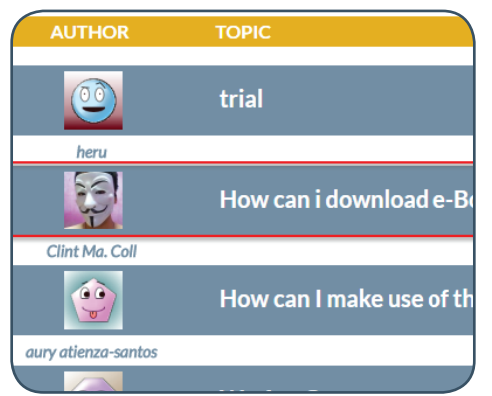

## (5) LOG OUT

Jika Anda selesai untuk sesi tersebut, arahkan kursor ke profil akun Anda yang terletak di sudut kanan atas layar Anda dan klik Log Out.

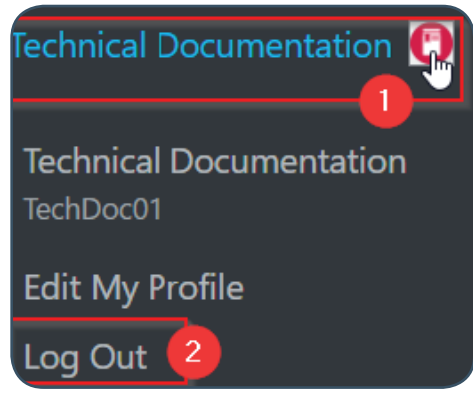

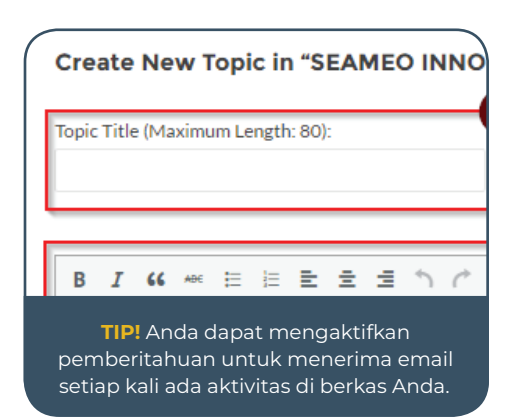

## **INGAT!**

- Anda dapat melaporkan posting yang berisi konten berbahaya atau tidak pantas.
- Anda dapat mencari forum untuk topik atau kata kunci tertentu. Bilah pencarian ada di bagian atas daftar topik.
- Buku pedoman komprehensif untuk forum tersedia di http:// www.seameo-innotech.org/../ MTT-Forum-User-Guide.pdf
- Untuk perhatian atau pertanyaan, kirimi kami e-mail di si\_mt4t@seameoinnotech.org